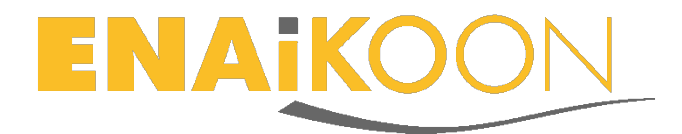

# inViu routes

## Installation und Erstellung einer ENAiKOON iD

## Inhaltsverzeichnis

| in | Viu | ı ro            | utes 1                                                    |  |  |  |  |  |
|----|-----|-----------------|-----------------------------------------------------------|--|--|--|--|--|
| In | sta | llat            | ion und Erstellung einer ENAiKOON iD1                     |  |  |  |  |  |
| 1  |     | Inst            | tallation1                                                |  |  |  |  |  |
| 2  |     | Start der App 1 |                                                           |  |  |  |  |  |
| 3  |     | inV             | iu routes Assistent                                       |  |  |  |  |  |
|    | 3.1 | 1               | Anmeldung mit bereits vorhandener ENAiKOON ID 2           |  |  |  |  |  |
|    | 3.2 | 2               | Neuerstellung eines Benutzerkontos 2                      |  |  |  |  |  |
| 4  |     | Anı             | meldung für ein Benutzerkonto ohne Installationsassistent |  |  |  |  |  |
|    | 4.1 | 1               | Mein Name 4                                               |  |  |  |  |  |
|    | 4.2 | 2               | Anlegen der ENAiKOON iD 4                                 |  |  |  |  |  |
|    | 4.3 | 3               | Vorhandene ENAiKOON iD verwenden                          |  |  |  |  |  |
|    | 4.4 | 1               | Gerät aktivieren 5                                        |  |  |  |  |  |
| 5  |     | EN              | AiKOON iD anlegen im Internet                             |  |  |  |  |  |
| 6  |     | inV             | ïu web7                                                   |  |  |  |  |  |

## **1** Installation

Zur Installation der apk-Datei *inViu routes* ist es notwendig, in den Einstellungen des Telefons unter "Sicherheit" die Checkbox bei "Unbekannte Quellen" zu aktiveren. Nun wird die App mit dem für Android üblichen Prozess installiert.

## 2 Start der App

Als Erstes müssen die Nutzungsbedingungen bestätigt werden. Diese können sofort gelesen oder als PDF gespeichert werden.

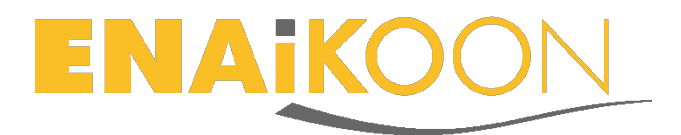

## 3 inViu routes Assistent

Der *inViu routes* Assistent leitet in fünf Bildschirmen durch die Installation und die Erstellung der ENAiKOON iD bzw. der Dateneingabe bei schon vorhandener ENAiKOON iD. Mit einem Klick auf "Speichern" werden die Angaben bestätigt und man gelangt zum nächsten Bildschirm. Mit "Abbrechen" verlässt man den Assistenten.

Eine Eingabe der Daten ist auch ohne Registrierungsassistent möglich. Dies wird unter Punkt 4 beschrieben

Zur besseren Identifizierung sollte als Erstes der *inViu* Gerätenamen angegeben werden.

## 3.1 Anmeldung mit bereits vorhandener ENAiKOON ID

Wenn schon eine ENAiKOON iD existiert, gibt man auf dem nächsten Bildschirm diese Daten ein und bestätigt mit einem Klick auf "Aufschalten". Damit kann man im *inViu web* auf die Positionsdaten des Geräts zugreifen.

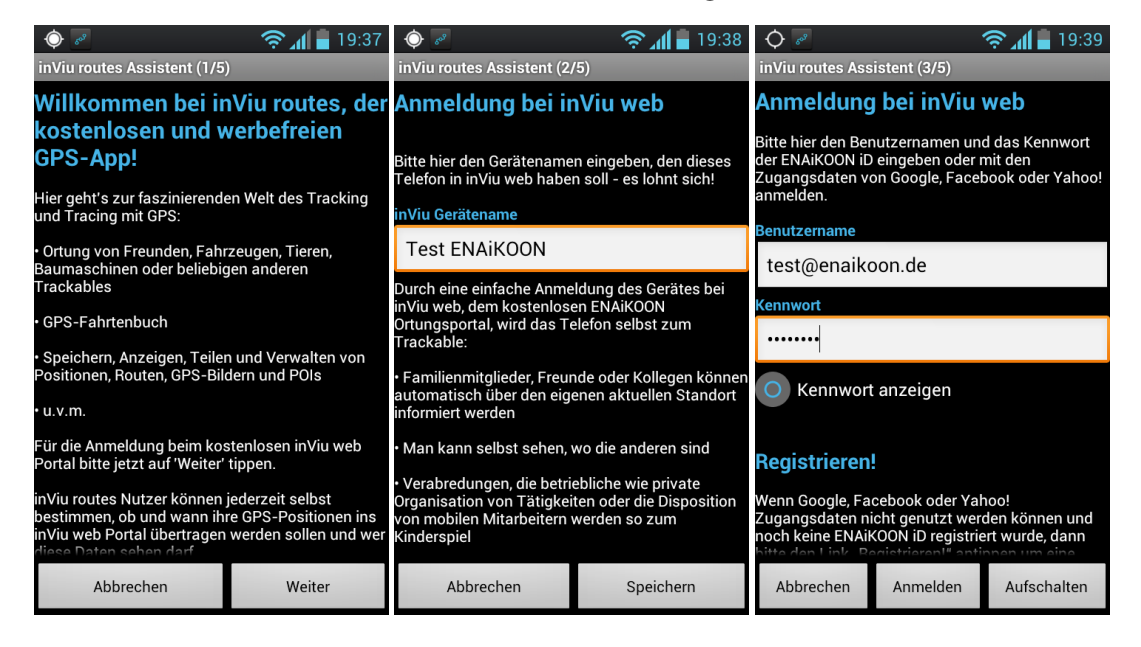

## 3.2 Neuerstellung eines Benutzerkontos

Wenn noch keine ENAiKOON iD registriert ist, klickt man auf den Button "Anmelden" um jetzt eine ENAiKOON iD zu erstellen.

E-Mail-Adresse, Kennwort und Kennwortwiederholung sind obligatorisch. Optional können noch weitere Informationen eingegeben werden. Es ist zu beachten, dass das Passwort aus mindestens acht Zeichen, mindestens einem Großbuchstaben und mindestens einer Zahl bestehen muss. Weitere Hinweise zur Registrierung einer ENAiKOON iD befinden sich auf unserer <u>Website</u>.

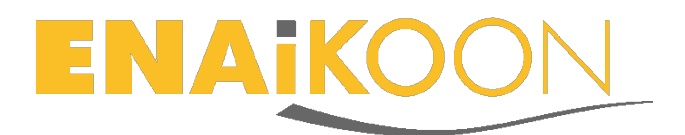

Der Bestätigungsbildschirm erinnert daran, dass die ENAiKOON iD bestätigt werden muss. Dies dient der Verifizierung der E-Mail-Adresse. Dazu klickt man in der eingehenden E-Mail von <u>sso@enaikoon.de</u> auf den Registrierungslink.

| 🔶 🌌 🛌 🛛 🤶 🧟 🗐 🖓 🖨                                       | 🔶 🖉 😤 😤 🖓                                                                                | 🗇 🖉 🎽 🕺 👘                                                                                                    |  |  |  |
|---------------------------------------------------------|------------------------------------------------------------------------------------------|----------------------------------------------------------------------------------------------------|--|--|--|
| inViu routes Assistent (3/5)                            | inViu routes Assistent (4/5)<br>Das Gerät wird bei inViu aufgeschaltet                   | 🔇 Y Aktivierung der ENAiKOON iD                                                                                                    |  |  |  |
|                                                         | 0                                                                                        | Sso@enaikoon 🛧 🦘 🖡                                                                                                    |  |  |  |
|                                                         | Info                                                                                     | vielen Dank für Ihre Registrierung bei ENAiKOON.<br>Gleich ist es geschafft: für den Eintritt in die<br>ENAiKOON Lobby muss ietzt nur noch die                 |  |  |  |
| Kennwort on Lanzeigen                                   | Herzlichen Glückwunsch!<br>Das inViu Benutzerkonto                                       | Registrierung bestätigt werden.<br>Dazu bitte auf den folgenden Link klicken:                                                                                  |  |  |  |
| R<br>Kennwort wiederholen<br>W.<br>ZL                   | Bitte im E-Mail-Konto 'test.<br>enaikoon@googlemail.com'<br>nachsehen, um diesen Vorgang | Registrierung der ENAi<br>Von der ENAiKOON Lobby aus kann man alle<br>gebuchten ENAiKOON Applikationen aufrufen<br>ohne immer wieder den Benutzernamen und das |  |  |  |
| bit Vorname - Dependentionen unterne<br>ne<br><u>Re</u> | Schließen                                                                                | Kennwort eingeben zu müssen.<br>Es werden in der Lobby alle Applikationen<br>angezeigt, die bei ENAiKOON gebucht sind.                                         |  |  |  |
| De Nachname                                             |                                                                                          | Und jetzt viel Spaß bei der Nutzung der<br>Neuere 2 von 4 Ältere                                                                                               |  |  |  |
| Anlegen Abbrechen                                       | Abbrechen                                                                                |                                                                                                    |  |  |  |

## 4 Anmeldung für ein Benutzerkonto ohne Installationsassistent

Wird der Installationsassistenten nicht genutzt oder abgebrochen, kann selbstverständlich innerhalb der App eine neue ENAiKOON iD erstellt werden oder die Daten einer vorhandenen ENAiKOON iD eingetragen werden.

Wenn *inViu routes* geöffnet wird erscheint als Erstes die Landkarte. Bei aktiviertem GPS sieht man seine eigene Position mit einem blauen Marker.

Über die "Menü"-Taste des Telefons und einen Klick auf "Mehr" gelangt man zum Einstellungsmenü von *inViu routes*.

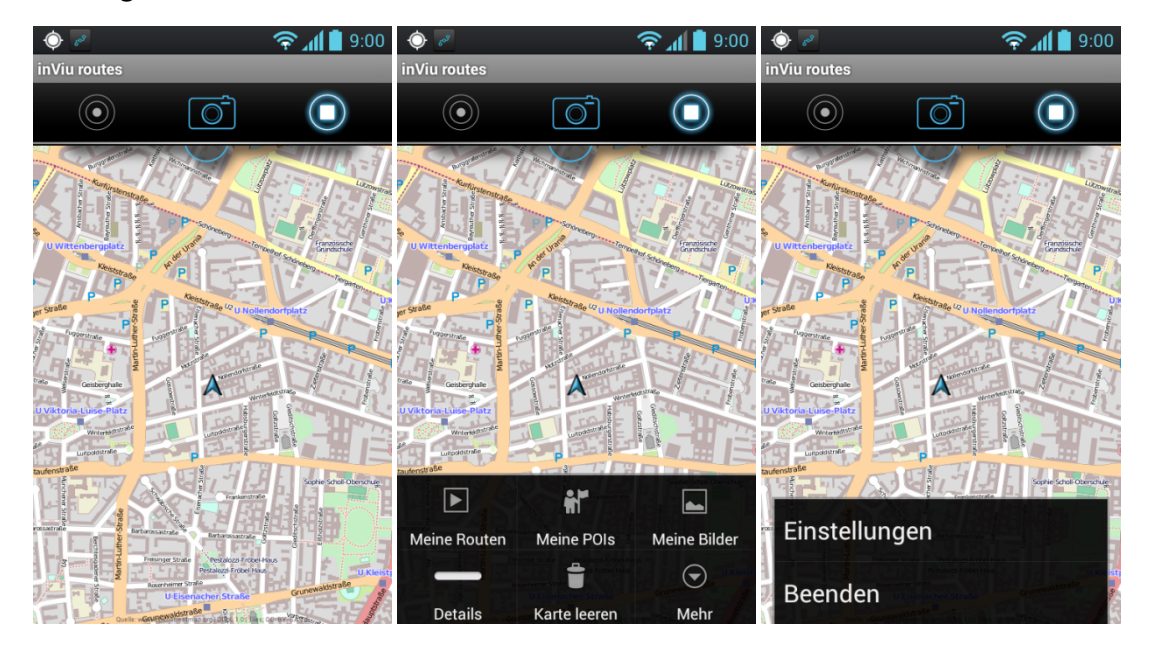

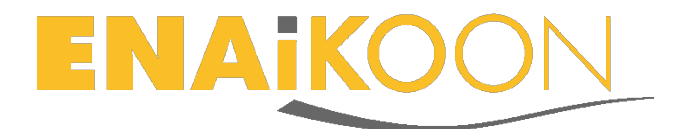

Die App ist verfügbar in den Sprachen: Deutsch, Englisch, Französisch und Spanisch. Als Maßeinheiten kann man zwischen "Metrisch" und "Angelsächsisch" wählen.

Hier befindet sich auch die eindeutige Seriennummer des Geräts.

### 4.1 Mein Name

Zur besseren Identifizierung sollte als Erstes der *inViu* Gerätenamen angegeben werden Dieser Name wird später im Webportal *inViu web* neben der Seriennummer angezeigt.

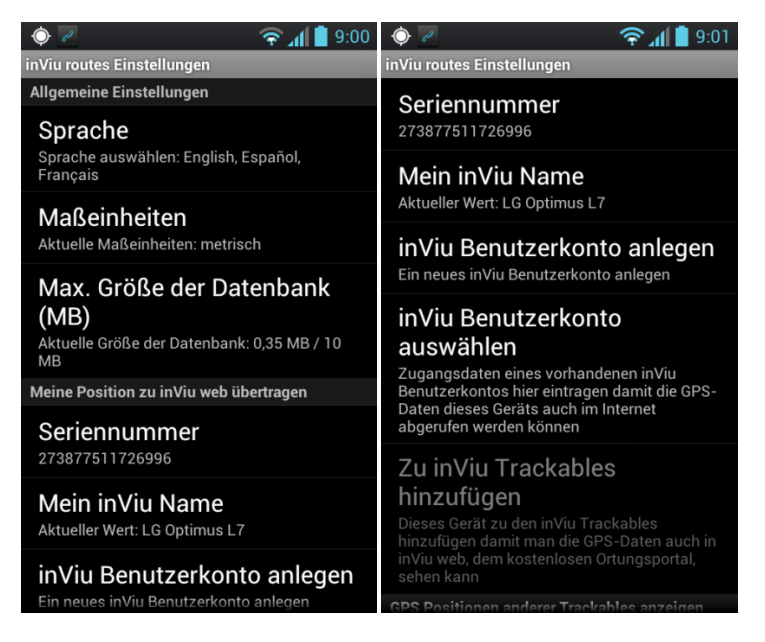

## 4.2 Anlegen der ENAiKOON iD

Nach der Erfassung des eigenen Namens lässt sich nun die ENAiKOON iD anlegen.

Man klickt in den Einstellungen von *inViu routes* auf "inViu Benutzerkonto anlegen". Es öffnet sich ein Fenster, indem die Daten eingegeben werden können:

E-Mail-Adresse, Kennwort und Kennwortwiederholung sind obligatorisch. Optional können noch weitere Informationen eingegeben werden. Es ist zu beachten, dass das Passwort aus mindestens acht Zeichen, mindestens einem Großbuchstaben und mindestens einer Zahl bestehen muss. Weitere Hinweise zur Registrierung einer ENAiKOON iD befinden sich auf unserer <u>Website</u>.

Der Bestätigungsbildschirm erinnert daran, dass die ENAiKOON iD bestätigt werden muss. Dies dient der Verifizierung der E-Mail-Adresse. Dazu klickt man in der eingehenden E-Mail von <u>sso@enaikoon.de</u> auf den Registrierungslink.

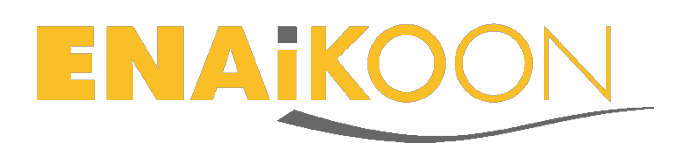

| 🔶 🖉                                                                                                    | 1 📋 9:02 \Rightarrow 🖉 🎽 10:59                          | چ چ                                                                                                    |            | 11:03  |  |
|----------------------------------------------------------------------------------------------------|---------------------------------------------------------|----------------------------------------------------------------------------------------------------|------------|--------|--|
| in <u>Viu routes Einstellungen</u>                                                                                                    | inViu routes Einstellungen                              | 🔇 💙 Aktivierung der ENAiKOON iD                                                                                                    |            |        |  |
| inViu Benutzerkonto anlege                                                                                                    | Meine Position zu inViu web übertragen                  |                                                                                                    | o⊚enaikoon |        |  |
| ENAiKOON iD                                                                                                    | Seriennummer                                            |                                                                                                    |            | K 🔶 🗄  |  |
| nfc.enaikoon@googlemail.co                                                                                                    | m<br>N <b>Info</b> inViu Name                           | vielen Dank für Ihre Registrierung bei ENAiKOOl<br>Gleich ist es geschafft: für den Eintritt in die                                                                                                    |            |        |  |
| Kennwort                                                                                                    | Herzlichen Glückwunsch!                                 | Registrierung bestätigt werden.<br>Dazu bitte auf den folgenden Link klicken:<br><u>Registrierung der ENA</u><br>Von der ENAiKOON Lobby aus kann man alle<br>gebuchten ENAiKOON Applikationen aufrufen |            |        |  |
|                                                                                                    | Das inViu Benutzerkonto                                 |                                                                                                    |            |        |  |
| Kennwort wiederholen                                                                                                    | Bitte im E-Mail-Konto 'desire.                          |                                                                                                    |            |        |  |
|                                                                                                    | enaikoon@gmail.com'                                     |                                                                                                    |            |        |  |
| Vorname estate statistication of the second statistication of the second s | zu bestätigen.                                          | ohne immer wieder den Benutzernamen und das<br>Kennwort eingeben zu müssen.                                                                                                    |            |        |  |
| Test                                                                                                    | Schließen                                               | Schließen Schließen                                                                                                    |            |        |  |
| Nachname                                                                                                    | inViu web, dem kostenlosen Ortungsportal,<br>sehen kann | Bei Fragen oder Anmerkungen bitte <u>Kontakt mit</u><br><u>uns aufnehmen.</u><br>Und jetzt viel Spaß bei der Nutzung der                                                                               |            |        |  |
| Anlegen Abbrech                                                                                                    | GPS Positionen anderer Trackables anzeigen              | Neuere                                                                                                    | 2 von 4    | Ältere |  |
| Abbieur                                                                                                    | inViu Zugangsdaten                                      |                                                                                                    | <b>i</b> ( |        |  |

### 4.3 Vorhandene ENAiKOON iD verwenden

Hat man bereits eine ENAiKOON iD angelegt, klickt man auf "inViu Benutzerkonto auswählen", gibt seine Daten in das sich öffnende Fenster ein und bestätigt mit "Hinzufügen".

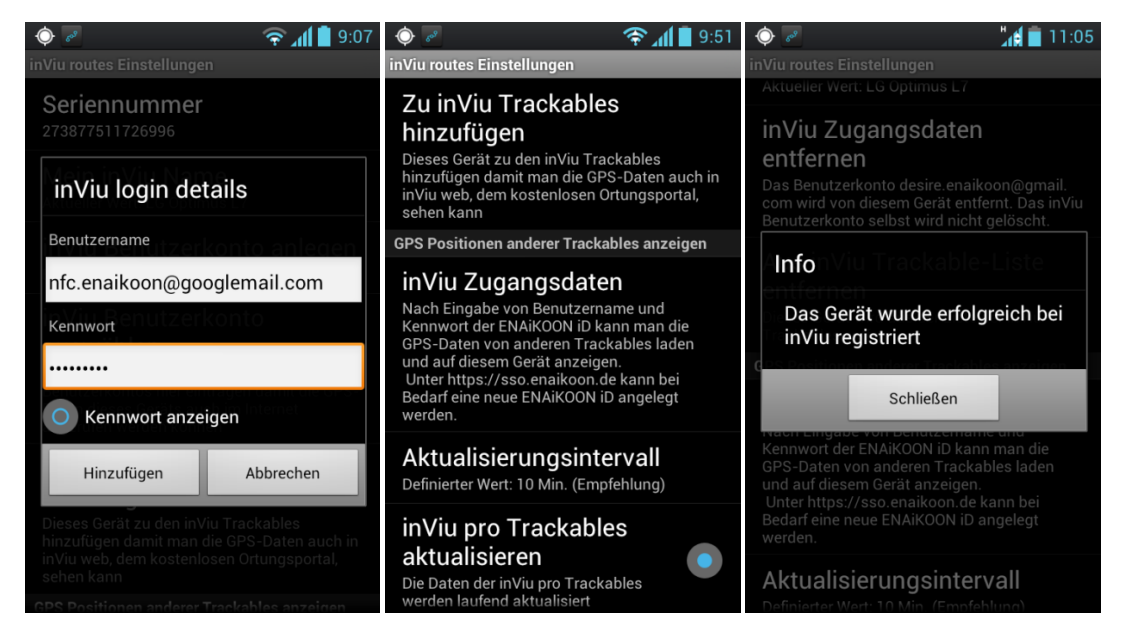

### 4.4 Gerät aktivieren

Nun kann das Gerät für die Nutzung in *inViu web* aktiviert werden indem man auf "Zu inViu Trackables hinzufügen" klickt. Die erfolgreiche Aktivierung wird bestätigt.

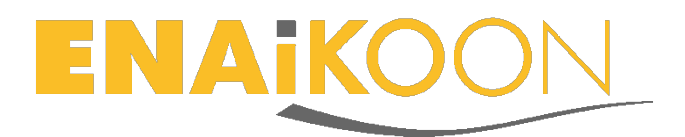

## 5 ENAiKOON iD anlegen im Internet

Auf der Website <u>www.enaikoon.de</u> findet sich rechts oben der "Anmelden"-Link. Er führt zur Anmeldemaske <u>https://sso.enaikoon.de</u>.

|                                                |                     | Registrieren der ENAIKOON ID |                               |
|------------------------------------------------|---------------------|------------------------------|-------------------------------|
|                                                |                     | nrc.enaikoon@googlemail.com  |                               |
|                                                |                     |                              |                               |
|                                                |                     | •••••                        |                               |
|                                                |                     | Test                         |                               |
|                                                |                     | ENAiKOON                     |                               |
| Anmelden mit der ENAIKOON ID<br>E-Mail Adresse | Registrieren!       | Rufnummer (freiwillig)       |                               |
| Kennwort                                       |                     | Firma (freiwillig)           |                               |
| Anmelden                                       | Kennwort vergessen? | Deutsch                      | Datenschutzerklärung          |
| Bitte anmelden mit: Fragen                     | und Antworten (FAQ) | Registrieren                 | Fragen und Antworten<br>(FAQ) |
| f Y Y!                                         |                     | Zurück                       |                               |

Zum Anlegen einer ENAiKOON iD klickt man auf "Registrieren". Es öffnet sich ein neues Fenster, nach Eingabe seiner Daten bestätigt man diese durch einen Klick auf den Button "Registrieren".

Nach der erfolgreichen Registrierung erhält man einen Hinweis auf die notwendige Verifikation der E-Mail-Adresse in der Bestätigungs-E-Mail.

Vielen Dank für die Anmeldung! Es wurde eine E-Mail zur Verifikation verschickt. Bitte auf den Link in der E-Mail klicken zur Freischaltung der ENAiKOON iD. Wenn in den nächsten Minuten keine E-Mail ankommt, dann bitte eine E-Mail senden an den Administrator.

Nach dem Öffnen der E-Mail von <u>sso@enaikoon.de</u> klickt man auf den Link "Registrierung der ENAiKOON iD aktivieren".

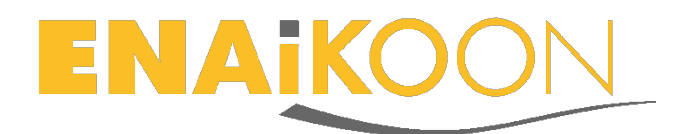

Guten Tag, Test ENAiKOON,

vielen Dank für Ihre Registrierung bei ENAiKOON.

Gleich ist es geschafft: für den Eintritt in die ENAiKOON Lobby muss jetzt nur noch die Registrierung bestätigt werden.

Dazu bitte auf den folgenden Link klicken:

#### Registrierung der ENAiKOON iD aktivieren

Von der ENAiKOON Lobby aus kann man alle gebuchten ENAiKOON Applikationen aufrufen ohne immer wieder den Benutzernamen und das Kennwort eingeben zu müssen. Es werden in der Lobby alle Applikationen angezeigt, die bei ENAiKOON gebucht sind.

Bei Fragen oder Anmerkungen bitte <u>Kontakt mit uns aufnehmen.</u> Und jetzt viel Spaß bei der Nutzung der ENAiKOON Dienste!

Das ENAiKOON Team

ENAiKOON GmbH Helmholtzstr. 2-9 10587 Berlin Germany Registergericht: Amtsgericht Berlin-Charlottenburg, HRB 115842 B Geschäftsführer: Markus Semm

Man wird nun in die Anmeldemaske weitergeleitet und kann sich dort mit seiner neuen ENAiKOON iD anmelden.

### 6 inViu web

Die Positionsdaten des Geräts können nun in *inViu web* nachverfolgt werden. Nach der Anmeldung mit der ENAiKOON iD bei <u>https://sso.enaikoon.de</u> klickt man auf den Button *"inViu web"* und bestätigt beim Ersten Mal die Nutzungsbedingungen.

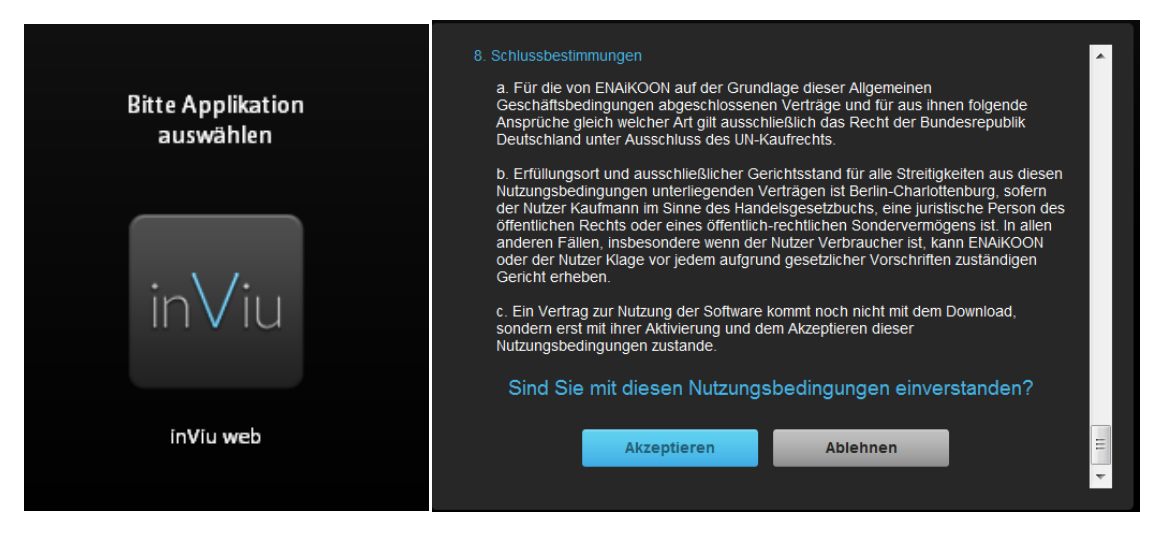

Wenn das Gerät noch nicht über die App aktiviert wurde, kann man dies auch direkt *inViu web* durchführen.

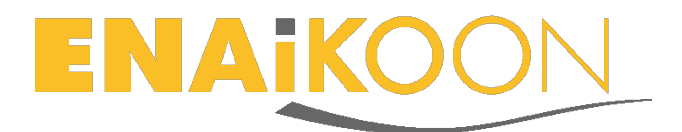

Dazu klickt man in der Trackable-Liste in das Feld Seriennummer und gibt die Seriennummer der App ein. Diese steht im Einstellungsbildschirm oben. Dann bestätigt man mit der "Enter"-Taste.

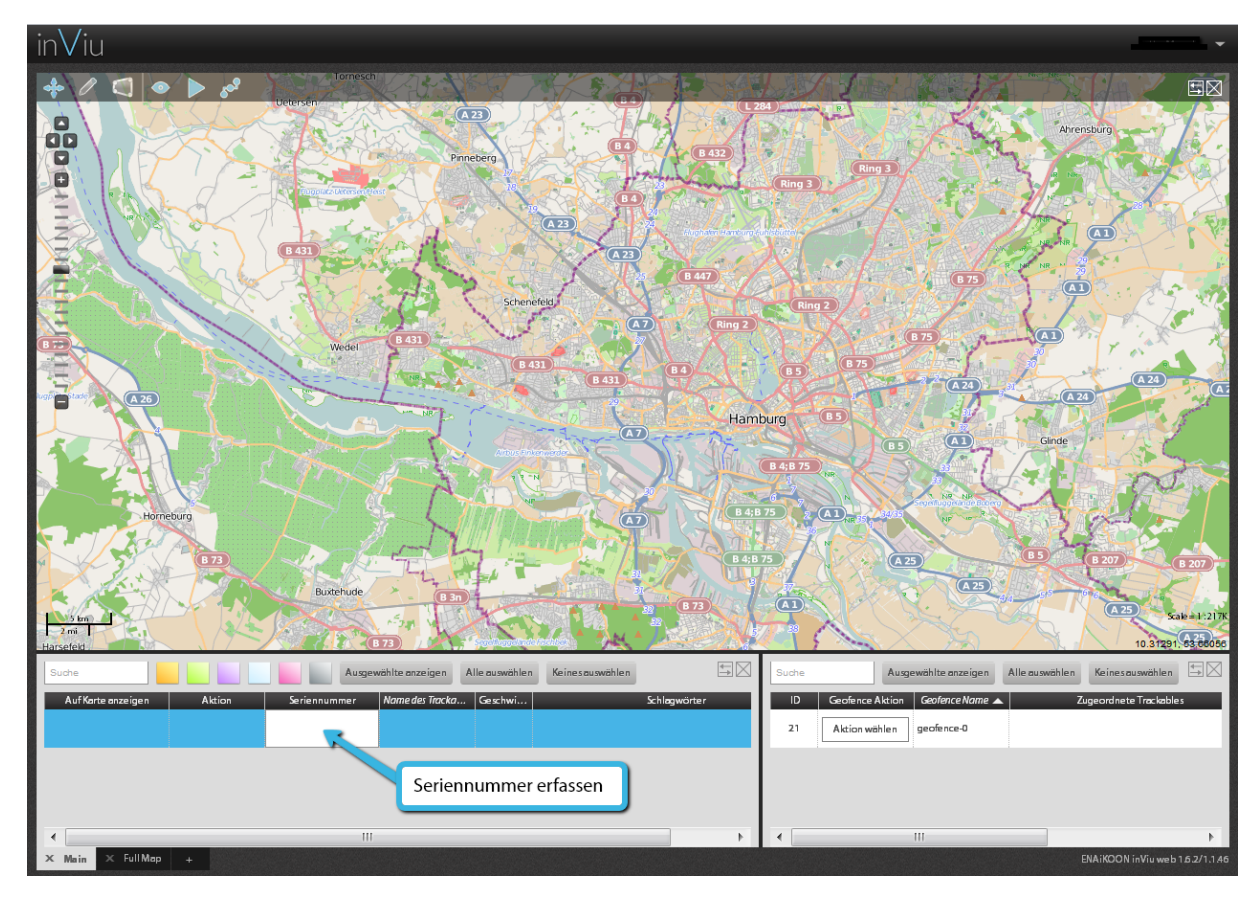

Nun können die jeweils aktuelle GPS Position sowie die letzten 100 GPS-Positionen des Gerätes in *inViu web* an gesehen werden.

In der App *"inViu routes"* kann man entscheiden, ob man die Positionsdaten an *inViu web* senden oder sie nur auf dem Gerät belassen möchte. Dazu deaktiviert man im Einstellungsmenü die Checkbox *"*Offline Modus". Wird die Checkbox aktiviert, werden keine Daten gesendet. Zusätzlich kann man noch entscheiden, ob die Daten permanent gesendet werden sollen oder nur, wenn man sich in einem WLAN befindet. Die Entscheidung für *"*Nur WLAN benutzen" bewirkt, dass die Daten möglicherweise nicht *"*live" an den Server gesendet werden.

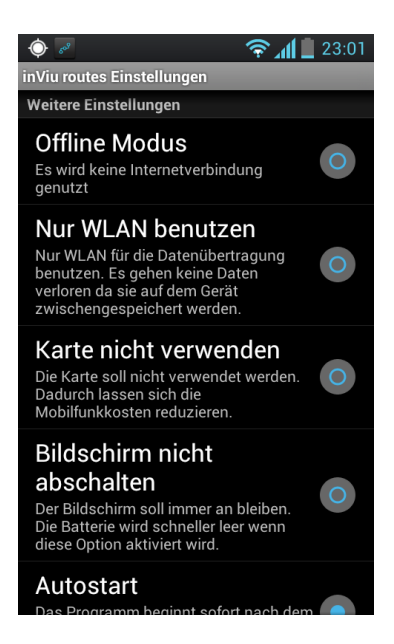